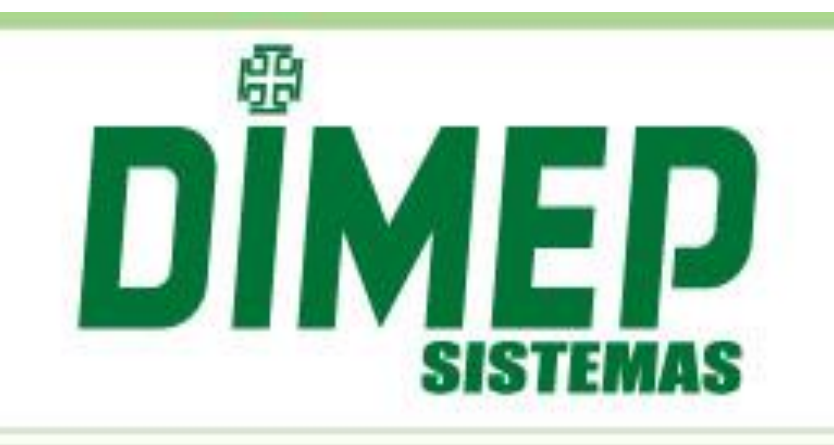

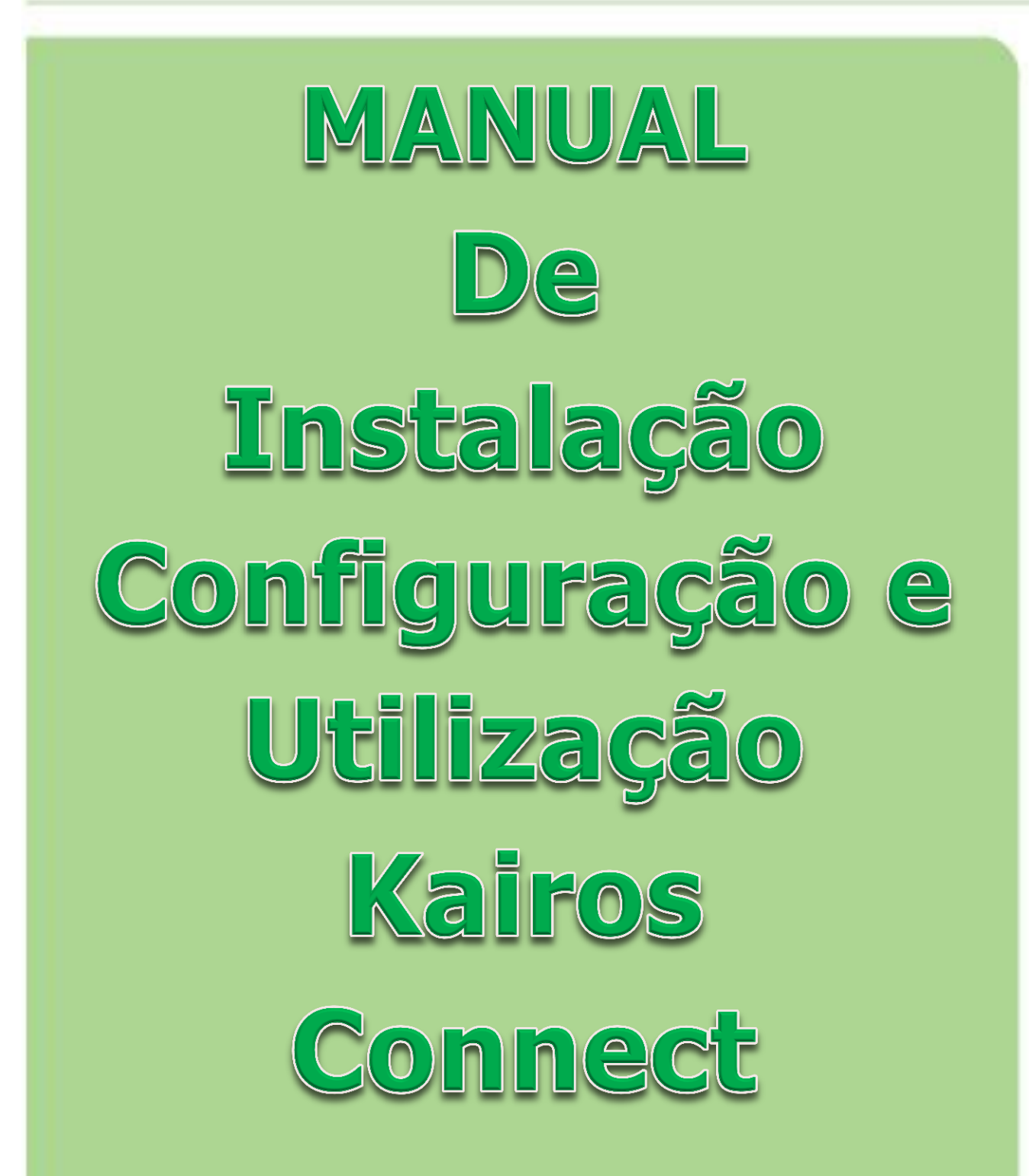

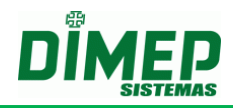

# ÍNDICE

| 1. | Apresentação                           | 3  |
|----|----------------------------------------|----|
| 2. | Requisitos de Software                 | 4  |
| 3. | Instalação do software Kairos Connect  | 5  |
| 4. | Iniciando o software Kairos Connect    | 11 |
| 5. | Log                                    | 12 |
| 6. | Configurando o software Kairos Connect | 12 |
| 7. | Atualização do Software                | 15 |
| 8. | Instalação do Módulo Biométrico        | 16 |
| 9. | Anexo – Falhas Comuns                  |    |

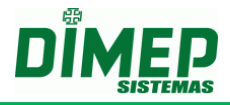

### 1. Apresentação

O software Kairos Connect é um software que tem a finalidade de efetuar a comunicação com os equipamentos MiniPrint, PrintPoint II, Biopoint II S, Micropoint XP, Biolite, Face ZK, Biolite Ng, SMARTe SMARTPrint.

Juntamente com o software web **Kairos**, é uma solução para gerenciamento de apuração de ponto dos funcionários, que realiza a comunicação com os equipamentos e atua conforme o país selecionado.

O **Kairos Connect** é um software desenvolvido para efetuar o envio de parâmetros e configurações para o equipamento, assim como efetuar o recolhimento dos registros efetuados no equipamento.

O software possui dois módulos de trabalho, um **módulo de comunicação** que trabalhará como um serviço do Windows e outro **módulo de gerenciamento** para efetuar as configurações do software.

Módulos do software Kairos Connect:

- Módulo de comunicação É um serviço que efetuará todo o processo de comunicação com o equipamento, efetuando o envio e recebendo informações.
- Módulo de gerenciamento É a parte visual do software, que irá gerenciar as parametrizações do software.

Todo o controle do software **Kairos Connect**, juntamente com o software **Kairos**, será efetuado utilizando como referência o Número do Contribuinte do empregador.

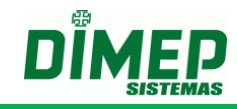

### 2. Requisitos de Software

Sistema Operacional (Todos os Service Pack Instalados)

- Windows XP Professional 32 bits SP3;
- Windows 2003 Enterprise 32 bits;
- Windows 2003 Standard 32 bits;
- Windows Vista Home Premium 32 bits ou 64 bits;
- Windows Vista Business 32 bits ou 64 bits;
- Windows Vista Ultimate 32 bits ou 64 bits;
- Windows Seven Home Premium 32 bits ou 64 bits;
- Windows Seven Professional 32 bits ou 64 bits;
- Windows Seven Ultimate 32 bits ou 64 bits;
- Windows Server 2008 32 bits ou 64 bits;
- Windows 8 Professional 32 bits ou 64 bits;
- Windows 8 Enterprise 32 bits ou 64 bits;
- Windows 10 Home 32 ou 64 bits
- Windows 10 Pro 32 ou 64 bits
- Windows Server 2012 64 bits
- Windows Server 2016 64 bits

#### Software e Componentes

- Windows Installer 3.1;
- Microsoft Framework 3.5 SP1;

#### **Requisitos de Hardware**

- Pentium IV 3.0 Ghz ou superior ou AMD equivalente;
- 2 Gb RAM ou superior;
- Mínimo de 10 Mb livres no Hard Disk Superior de preferência;
- 1 Placa de Ethernet.

#### **Requisitos Adicionais**

• Conexão à internet.

OBS.: Antes de iniciar a instalação, verificar se o usuário logado possui perfil de administrador. Caso não possua, efetuar logoff e efetuar login com um usuário que possua o perfil de "Administrador".

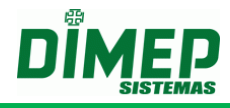

## 3. Instalação do software Kairos Connect

Antes de iniciar a instalação verifique.

OBS1: a instalação deve ser feita como usuário com privilégios de Administrador.

OBS2: o usuário para poder iniciar, parar e reiniciar o serviço tem que ter permissão para realizar estas operações.

OBS3: No Windows 7, Windows 8 é necessário desativar o UAC (controle conta usuário) e reiniciar o computador para que sejam alteradas as permissões e o usuário consiga realizar as operações com o Serviço de comunicação.

Iniciar – Painel de Controle – Contas do Usuário

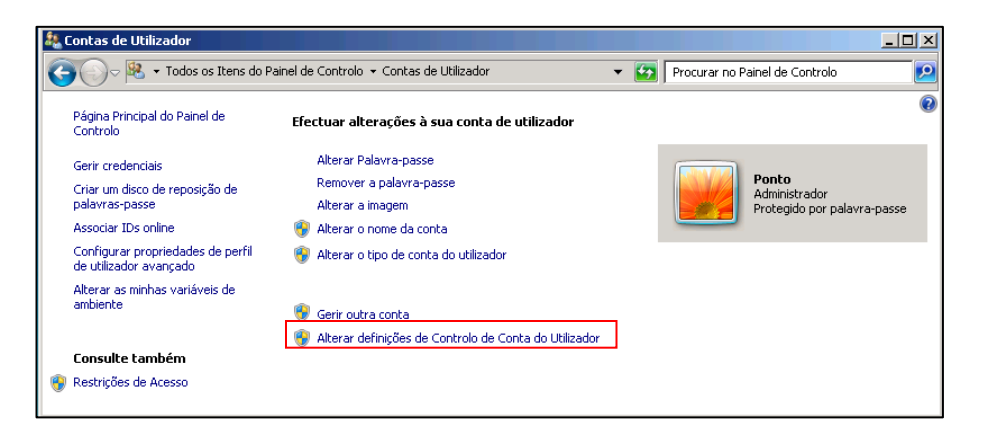

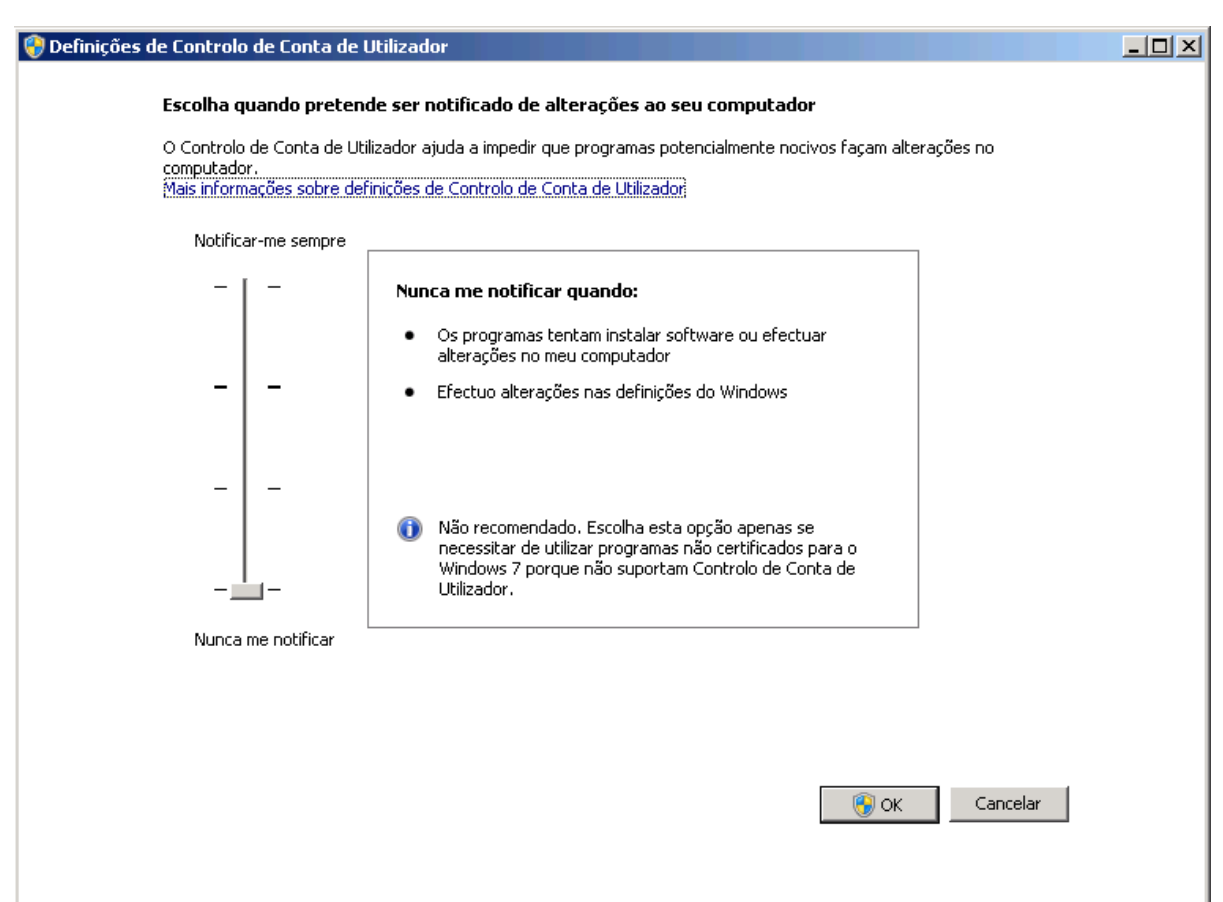

Suporte / Assistência Técnica: (11) 3646-4000

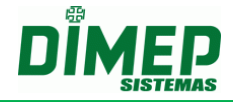

Para realizar a instalação, execute o arquivo "**Setup.exe**" localizado na pasta de instalação do software **Kairos Connect ou** acesse o site <u>www.dimepkairos.pt/kairosconnect</u>

| Instalação pelo Site.                                                                                                    | Instalação pelo Setup                                       |
|----------------------------------------------------------------------------------------------------|-------------------------------------------------------------|
| Acessar o site<br>http://www.dimepkairos.pt/kairosconnect/.<br>Surge a tela abaixo:                                                                                              | Execute o arquivo <b>Setup.exe.</b><br>Surge a tela abaixo: |
| DIMEP<br>Notify Kairos Connect                                                                                                    | -0-                                                         |
| Name: Notify Kairos Connect                                                                                                    |                                                             |
| Version: 2.5.2.0                                                                                                    | setup.exe                                                   |
| Publisher: DIMEP                                                                                                    |                                                             |
| The following prerequisites are required:     .NET Framework 3.5 SP1                                                                                                    |                                                             |
| If these components are already installed, you can <u>launch</u> the application now. Otherwise,<br>click the button below to install the prerequisites and run the application. |                                                             |
| Install                                                                                                    |                                                             |

Caso o componente Microsoft FrameWork 4.5 não esteja instalado será exibida a tela abaixo:

| Instalação do NotifyKairosConnect                                                                                                   | ×  |
|----------------------------------------------------------------------------------------------------|----|
| Para os seguintes componentes:                                                                                                    |    |
| Microsoft .NET Framework 4.5 (x86 e x64)                                                                                            |    |
| Leia o contrato de licença a seguir. Pressione a tecla Page Down para ver a<br>continuação do contrato.                             |    |
| TERMOS DE LICENÇA COMPLEMENTARES PARA SOFTWARE<br>DA MICROSOFT                                                                      |    |
| .NET FRAMEWORK 4.5 PARA O SISTEMA OPERACIONAL<br>MICROSOFT WINDOWS E PACOTES DE IDIOMAS ASSOCIADOS                                  |    |
| A Microsoft Corporation (ou, dependendo do local em que você<br>esteja domiciliado, uma de suas afiliadas) fornece a você a licença | ÷  |
| Exibir o EULA para impressão                                                                                                    |    |
| Deseja aceitar os termos do Contrato de Licença pendente?                                                                           |    |
| Se você escolher Não Aceito, a instalação será encerrada. Para instalar, você de<br>aceitar este contrato.                          | ve |
| Aceito Não Aceito                                                                                                    |    |

Clicar no botão Aceito. Surge a tela abaixo:

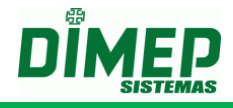

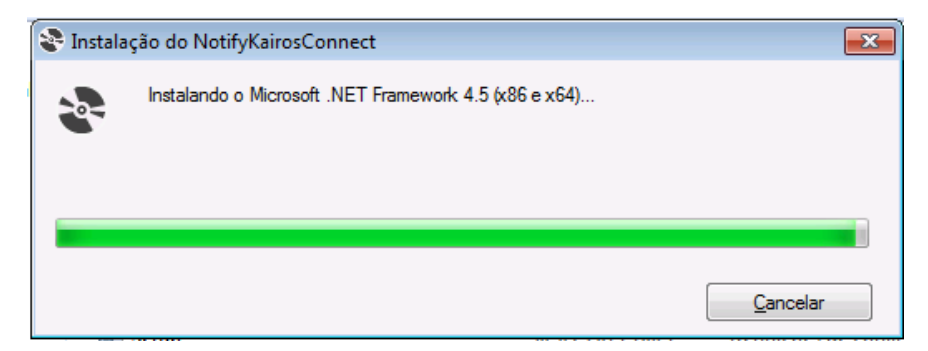

Aguarde a instalação do Microsoft Framewok 4.5. Ao terminar surge a tela abaixo:

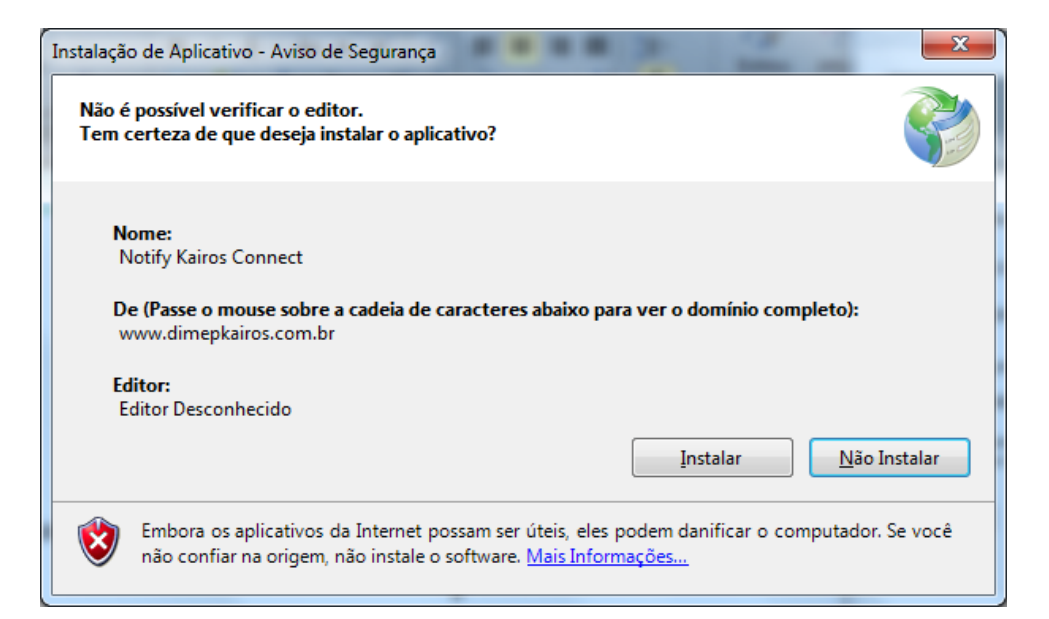

Clicar no botão Install. Surge a tela abaixo:

|   | (58%) Inst                      | alando N                                    | otify Kairos Connect                                                                                    |                  |
|---|---------------------------------|---------------------------------------------|----------------------------------------------------------------------------------------------------|------------------|
|   | <b>Instalar</b><br>Isso<br>tare | i <b>do Notif</b><br>pode leva<br>fas duran | <b>y Kairos Connect</b><br>ar alguns minutos. Você pode usar o computador em outra:<br>te a instalação. | 5                |
|   | -                               | Nome:                                       | Notify Kairos Connect                                                                                   |                  |
|   |                                 | De:                                         | www.dimepkairos.com.br                                                                                  |                  |
| • |                                 |                                             |                                                                                                    |                  |
| • |                                 | Baixand                                     | o: 7,98 MB de 13,6 MB                                                                                   |                  |
|   |                                 |                                             |                                                                                                    | <u>C</u> ancelar |

Aguarde o termino do **download** do software. A instalação iniciará automaticamente, será apresentada a tela:

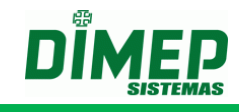

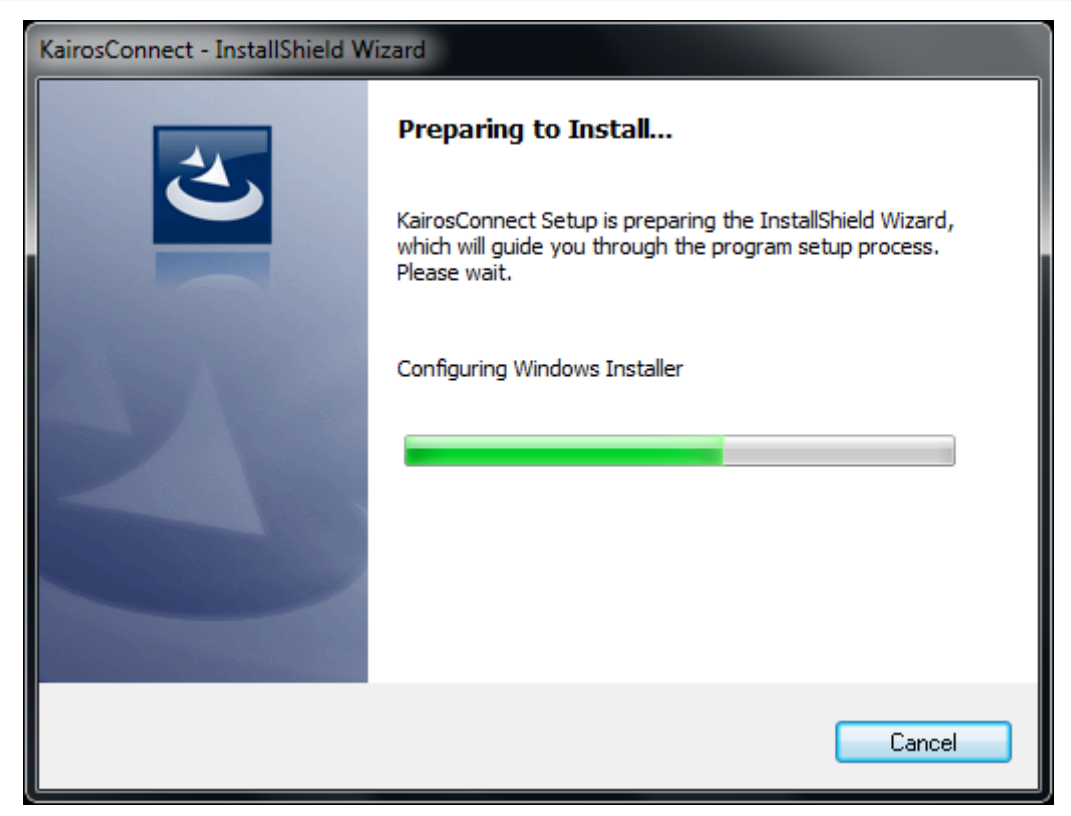

Aguarde o processo de inicialização da instalação até apresentar a tela:

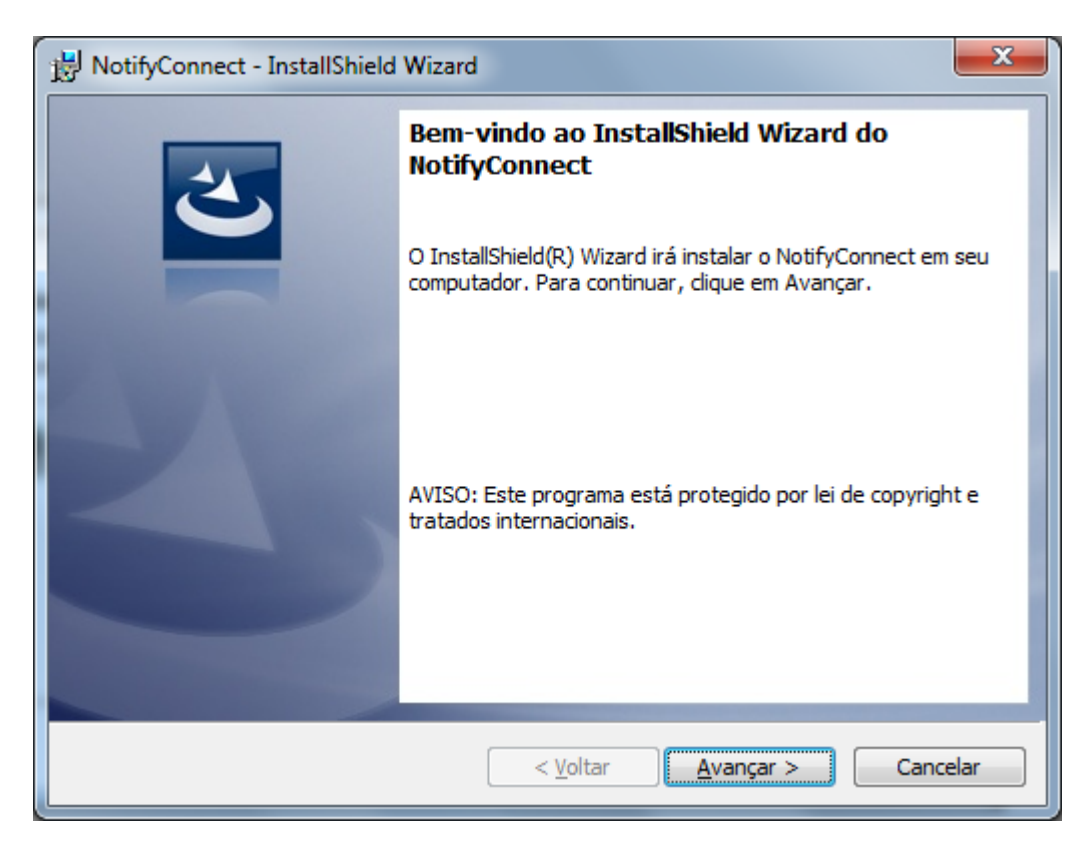

Clique no botão "Avançar". Em seguida será apresentada a tela:

| DÎI | <b>MEP</b><br>SISTEMAS |
|-----|------------------------|
| ×   |                        |
| 1   |                        |

| 訬 NotifyCo                        | nnect - InstallShield Wizard                                                                                |
|-----------------------------------|----------------------------------------------------------------------------------------------------|
| Pasta de<br>Clique en<br>em uma j | <b>destino</b><br>n Avançar para instalar nesta pasta ou dique em Alterar para instalar<br>pasta diferente. |
|                                   | Instalar o NotifyConnect em:<br>C:\Program Files (x86)\NotifyConnect\NotifyConnect\<br>Al <u>t</u> erar     |
| InstallShield –                   | < <u>V</u> oltar Avançar > Cancelar                                                                         |

Selecione a pasta desejada para instalação. Clique no botão "Avançar." Surge a tela abaixo:

| B NotifyConnect - InstallShield Wizard                                                                                         | ×      |
|----------------------------------------------------------------------------------------------------|--------|
| Pronto para instalar o programa<br>O assistente está pronto para iniciar a instalação.                                         |        |
| Clique em Instalar para iniciar a instalação.                                                                                  |        |
| Se desejar rever ou alterar alguma configuração de sua instalação, clique em Voltar. C<br>em Cancelar para sair do assistente. | Clique |
| InstallShield Car                                                                                                    | ncelar |

É apresentada a tela com as informações referentes ao processo de instalação do software Kairos Connect.

Clique no botão "**Instalar**" para iniciar o processo de instalação da aplicação. Em seguida, exibirá a tela abaixo:

| 68 |  |
|----|--|
|    |  |

| o NotifyConnect<br>s do programa que você selecionou estão sendo instalados.                        | と                                                                                                    |
|----------------------------------------------------------------------------------------------------|----------------------------------------------------------------------------------------------------|
| Aguarde enquanto o InstallShield Wizard instala o NotifyConnect.<br>evar alguns minutos.<br>Status: | Isso pode                                                                                                    |
|                                                                                                    |                                                                                                    |
|                                                                                                    |                                                                                                    |
|                                                                                                    | Cancelar                                                                                                    |
|                                                                                                    | i do programa que você selecionou estão sendo instalados.<br>iguarde enquanto o InstallShield Wizard instala o NotifyConnect.<br>evar alguns minutos.<br>itatus:<br>( <u>Voltar</u> <u>Avançar</u> > |

Aguarde o término do processo de instalação.

Ao término do processo da instalação, será apresentada a tela:

![](_page_9_Picture_5.jpeg)

Clicar no botão "Concluir" para finalizar a instalação do software Kairos Connect.

![](_page_10_Picture_1.jpeg)

## 4. Iniciando o software Kairos Connect

Para iniciar o software Kairos Connect deverá ser acessado o menu **Iniciar /** Todos os Programas / NotifyConnect / NotifyConnect.

| Dimep                 |
|-----------------------|
| KairosConnect         |
| Notify Kairos Connect |

![](_page_11_Picture_1.jpeg)

## 5. Log

Quando o software estabelece conexão com o relógio é gerado um arquivo TXT por relógio na pasta *C:\Program Files (x86) WotifyConnect\NotifyConnect\log,* composto pelo CNPJ+N<sup>o</sup>\_Relógio+Data.txt, além do arquivo já existente "ConnectNewPoint.log".

#### Exemplos:

| 61099008000141_7_20170802.txt  | CNPJ: 61099008000141     |  |  |
|--------------------------------|--------------------------|--|--|
|                                | №.Relogio:7              |  |  |
|                                | Data: YYYMMDD [20170802] |  |  |
|                                |                          |  |  |
| 61099008000141_15_20170802.txt | CNPJ: 61099008000141     |  |  |
|                                | №.Relogio:15             |  |  |
|                                | Data: YYYMMDD [20170802] |  |  |

Caso o cliente tenha 5 relógios, será gerado um arquivo por relógio diariamente.

Ao acionar o botão **Status** o software gera um arquivo TXT na pasta *C:\Program Files* (*x86*) *\NotifyConnect\NotifyConnect\log* composto por Log+Data.txt

| Log_02082017.txt | Data: DDMMAAAA [02082017] |
|------------------|---------------------------|

![](_page_12_Picture_1.jpeg)

## 6. Configurando o software Kairos Connect

Ao acessar o software Kairos Connect, será apresentada a tela:

| 🕽 kairos.                                                                                                    | <b>e</b>                                      |
|----------------------------------------------------------------------------------------------------|-----------------------------------------------|
| Controle Serviço<br>Iniciar Parar Reiniciar                                                                                                    | 🔲 Inicializar com o Windows                   |
| Configuração IP Kairos ConnectNewPoint                                                                                                    | Chave de Segurança                            |
| IP Kairos 127.000.000.001                                                                                                    | 09791688BE802D983E6E6FC658601B9               |
| Status do Serviço Web                                                                                                    | Comunicação do Relógio                        |
| Desconectado Testar Serviço                                                                                                    | Status                                        |
| Configuração do Identificador da Empresa                                                                                                    |                                               |
| Configuração do Identificador da Empresa<br>Identificador da Empresa:                                                                                                    | Adicionar                                     |
| Configuração do Identificador da Empresa<br>Identificador da Empresa:                                                                                                    | Adicionar<br>Remover                          |
| Configuração do Identificador da Empresa<br>Identificador da Empresa:<br>Configuração do Servidor Proxy<br>Requer autenticação Servidor Proxy                                           | Adicionar                                     |
| Configuração do Identificador da Empresa<br>Identificador da Empresa:<br>Configuração do Servidor Proxy<br>Requer autenticação Servidor Proxy<br>IP Servidor Proxy 127.000.000.001 Port | Adicionar<br>Remover                          |
| Configuração do Identificador da Empresa<br>Identificador da Empresa:<br>Configuração do Servidor Proxy<br>Requer autenticação Servidor Proxy<br>IP Servidor Proxy<br>Testar Pemissões  | Adicionar<br>Remover<br>a 80<br>Fechar Salvar |

Esta tela será utilizada para configurar software **Kairos Connect** e efetuar o controle do serviço de comunicação com os equipamentos.

Descrição dos campos:

- Controle Serviço Através dos botões: "Iniciar", "Parar" e "Reiniciar", poderá ser efetuado o controle do estado do serviço de comunicação.
- Inicializar com o Windows Este parâmetro define se a interface de gerenciamento do software Kairos Connect será inicializada juntamente com o Windows.
- Configuração IP Kairos Connect Definição do endereço IP onde está instalado o serviço de comunicação.
- Status do Serviço indica se o Kairos Connect esta conectado ou desconectado do serviço.
- Testar Serviço Efetua o teste de conexão com o software Kairos. A primeira execução irá testar o serviço e identificar qual o país está cadastrado o identificador da empresa.

OBS: antes de testar o serviço deve-se cadastrar o identificador da empresa e salvar a configuração.

 Configuração do Identificador da Empresa - Definição do tipo de documento do empregador, que será utilizado como referência na aplicação de acordo com o país.

![](_page_13_Picture_1.jpeg)

 Adicionar – Efetua a inclusão do número identificador de acordo com o País sendo Brasil (CNPJ: 61.099.0008/0001-41 ou CPF: 334.444.555-40), Portugal (NIPC: 500141142) ou México (RFC: CFR841218QX7) que será utilizado como referência da aplicação.

OBS: ao cadastrar o CNPJ, NIPC ou RFC, o primeiro a ser cadastrado deve ser o da empresa MATRIZ e depois as filiais (caso existirem).

- **Requer autenticação Servidor Proxy** deve ser ativada quando o servidor proxy exibe usuário e senha para conexão. Uma vez ativada exibe os campos
- IP Servidor Proxy informe o endereço TCP/IP do servidor Proxy da empresa;
- Porta informe o número da TCP para conexão com o servidor proxy.
- Remover Efetua a exclusão do documento cadastrado aplicação.
- Status Retorno das informações do status de operação do equipamento.
- Fechar Finaliza o módulo de gerenciamento.
- Salvar Efetua a gravação das configurações do software Kairos Connect. Caso o serviço de comunicação esteja inicializado, efetuará o reinicio do serviço para que as novas configurações sejam utilizadas.

**Testar Permissões:** realiza o teste de iniciar e parar o serviço, acesso ao registro do Windows e acesso ao arquivo ConnectNewPoint.exec.config.

![](_page_13_Picture_12.jpeg)

**Testando Stop / Start do Serviço –** verifica se o usuário consegue iniciar e parar o serviço do Kairos Connect, que é denominado "ConnectNewPoint".

| 🖏 Services              |                         |                                                         |         |              |                 |  |
|-------------------------|-------------------------|---------------------------------------------------------|---------|--------------|-----------------|--|
| <u>File Action View</u> | Help                    |                                                         |         |              |                 |  |
| 🗢 🔿 🔚 📴 .               | Q 🛃 🚺 🖬 🕨 🔳 1           | ∎ ∎⊳                                                    |         |              |                 |  |
| 🔍 Services (Local)      | Name 🔺                  | Description                                             | Status  | Startup Type | Log On As       |  |
|                         | COM+ System Application | Manages the configuration and tracking of Component     |         | Manual       | Local System    |  |
|                         | Computer Browser        | Maintains an updated list of computers on the network   |         | Disabled     | Local System    |  |
|                         | ConnectNewPoint         | Recebe as requisições do servidor para acessar o reló   |         | Automatic    | Local System    |  |
|                         | Credential Manager      | Provides secure storage and retrieval of credentials to |         | Manual       | Local System    |  |
|                         | Cryptographic Services  | Provides four management services: Catalog Databas      | Started | Automatic    | Network Service |  |
|                         | DCOM Server Process L   | The DCOMLAUNCH service launches COM and DCOM s          | Started | Automatic    | Local System    |  |
|                         | CService.exe            |                                                         |         | Automatic    | Local System    |  |
|                         | Desktop Window Mana     | Provides Desktop Window Manager startup and maint       | Started | Automatic    | Local System    |  |
|                         | C DHCD Client           | Denisters and undates ID addresses and DNS records      | Started | Automatic    | Local Service   |  |
|                         | Extended Standard       |                                                         |         |              |                 |  |

**Testando acesso ao registro Windows...** – verifica se o usuário tem permissão para acessar a pasta do registro: "HKEY\_LOCAL\_MACHINE\SYSTEM\CurrentControlSet\services\ConnectNewPoint".

**Testando acesso ao arquivo ConnecNewPoint.exe.config** – verifica se o usuário tem permissão para acessar o arquivo **ConnecNewPoint.exe.config** na pasta: C:\Program Files (x86)\NotifyConnect\NotifyConnect.

![](_page_14_Picture_1.jpeg)

### 7. Atualização do Software

No caso de atualização da versão do software, os seguintes passos deverão ser seguidos:

Remova o software **Kairos Connect** do computador. Acessando o **"Painel de Controle"** o item **"Adicionar ou Remover Programa"** ou **"Programas e Recursos"** dependendo do sistema operacional.

Selecione "Kairos Connect" e clique em desinstalar.

Após a desinstalação, efetue o processo de instalação da nova versão.

Após o termino da instalação, reconfigurar o **endereço IP** da localização do serviço de comunicação no campo: **Configuração IP Kairos Connect**. E reconfigurar o número do Contribuinte no campo: **Identificador da empresa.** 

![](_page_15_Picture_1.jpeg)

## 8. Instalação do Módulo Biométrico

Para instalar o módulo biométrico **NewAccess.Biometric**, deve-se clicar duas vezes em **Setup**. Será aberta a seguinte janela:

![](_page_15_Picture_4.jpeg)

Clique em Next. Surge a tela abaixo:

| 谩 NewAccess.Biometric                                                                                        | <b>X</b>  |  |  |  |
|----------------------------------------------------------------------------------------------------|-----------|--|--|--|
| Select Installation Folder                                                                                   |           |  |  |  |
| The installer will install NewAccess.Biometric to the following folder.                                      |           |  |  |  |
| To install in this folder, click "Next". To install to a different folder, enter it below or click "Browse". |           |  |  |  |
| <u>F</u> older:                                                                                              |           |  |  |  |
| C:\NewAccess\NewAccess.Biometric\                                                                            | Browse    |  |  |  |
|                                                                                                    | Disk Cost |  |  |  |
| Install NewAccess.Biometric for yourself, or for anyone who uses this computer:                              |           |  |  |  |
| Everyone                                                                                                    |           |  |  |  |
| ⊙ Just <u>m</u> e                                                                                            |           |  |  |  |
| Cancel < <u>B</u> ack                                                                                        | Next >    |  |  |  |

Informe o destino de instalação.

Selecione **Everyone** caso queira que a instalação seja feita para todos os usuários do computador, ou **Just Me** caso queira instalar apenas para o usuário atual.

Clique em Next, surge a tela abaixo:

![](_page_16_Picture_1.jpeg)

| 🛃 NewAccess.Biometric                                                                                              | X        |
|----------------------------------------------------------------------------------------------------|----------|
| Confirm Installation                                                                                               |          |
| The installer is ready to install NewAccess.Biometric on your computer.<br>Click "Next" to start the installation. |          |
| Cancel < <u>B</u> ack                                                                                              | ) Next > |

Clique em Next para iniciar a instalação. Surge a tela abaixo:

| 湯 NewAccess.Biometric                   | <b>— — X</b> |
|-----------------------------------------|--------------|
| Installing NewAccess.Biometric          |              |
| NewAccess.Biometric is being installed. |              |
| Please wait                             |              |
| Cancel < <u>B</u> ack                   | Next >       |

Aguarde o fim da instalação.

Terminada a instalação, surge a tela abaixo:

![](_page_17_Picture_1.jpeg)

| 🛃 NewAccess.Biometric                                                              | _ <b>_</b> X |  |  |  |
|------------------------------------------------------------------------------------|--------------|--|--|--|
| Installation Complete                                                              |              |  |  |  |
| NewAccess.Biometric has been successfully installed.                               |              |  |  |  |
| Click "Close" to exit.                                                             |              |  |  |  |
|                                                                                    |              |  |  |  |
|                                                                                    |              |  |  |  |
|                                                                                    |              |  |  |  |
|                                                                                    |              |  |  |  |
|                                                                                    |              |  |  |  |
| Please use Windows Update to check for any critical updates to the .NET Framework. |              |  |  |  |
|                                                                                    |              |  |  |  |
| Cancel < <u>B</u> ack                                                              | Close        |  |  |  |

Clique em **Close** para finalizar a instalação.

![](_page_18_Picture_1.jpeg)

### 9. Anexo – Falhas Comuns

#### Usuário sem Permissão

Caso o usuário não tenha permissão, o software pode exibir as mensagens de exceções no aplicativo, conforme imagem abaixo:

| Ocorreu uma exceção     | não tratada no aplicativo. Se  | você clicar em       |
|-------------------------|--------------------------------|----------------------|
| Continuar, o aplicativo | ignorará esse erro e tentará o | continuar. Se clicar |
| em Encerrar, o aplicat  | ivo será encerrado imediatame  | ente.                |
| Não é possível abrir o  | serviço ConnectNewPoint no     |                      |

Para esta situação deve-se conceder a permissão de **Controle Total** aos usuários que irão utilizar o software Kairos Connect.

Também deve marcar a opção executar como administrador na aplicação "NotifyKairosConnect.exe", localizada em C:\Usuario\ nome\_do\_usuário \ AppData \ Local \ Apps \ 2.0 \ R5PC4KZK.W1J\100E22L2.MBN \ noti...tion\_9bd34b6efba36ab8\_0002.0005\_e684859bab512594 \

Clique com o botão direito no aplicativo NotifyKairosConnect.exe, e clique em Propriedades, conforme a imagem abaixo:

|                             |                                                                                                    | NotifyKairosConnect.exe Properties                                                                                                    | × |
|-----------------------------|----------------------------------------------------------------------------------------------------|----------------------------------------------------------------------------------------------------|---|
|                             |                                                                                                    | General Compatibility Security Details Previous Versions                                                                                                    |   |
| NotifyKairos<br>Connect.exe | NotifyKairos NotifyKairos NotifyKairos Connect.exe Connect.exe Connect.exe Connect.exe Tornect.exe Troubleshoot compatibility                                                                                                    | If you have problems with this program and it worked correctly on<br>an earlier version of Windows, select the compatibility mode that<br>matches that earlier version.<br><u>Help me choose the settings</u><br>Compatibility mode<br>Run this program in compatibility mode for: |   |
| NServiceKit.                | 7-Zip                                                                                                    | Windows XP (Service Pack 3)                                                                                                    |   |
| Common.dll                  | Scan for Viruses<br>Edit with Notepad ++<br>Adicionar para o arquivo<br>Adicionar para "Notify/KairosConnect.rar"<br>Comprimir e enviar por e-mail<br>Comprimir para "Notify/KairosConnect.rar" e enviar por e-mail<br>Pin to Taskbar<br>Pin to Taskbar<br>Pin to Start Menu<br>Restore previous versions | Settings<br>Run in 256 colors<br>Run in 640 x 480 screen resolution<br>Disable visual themes<br>Disable desktop composition<br>Disable display scaling on high DPI settings                                                                                                    |   |
| Quartz.dl                   | Send to  Cut Copy                                                                                                    | Privilege Level                                                                                                    |   |
| Util.di                     | Create shortcut<br>Delete<br>Rename                                                                                                    | Change settings for all users                                                                                                    |   |
|                             | Properties                                                                                                    | Control (2001)                                                                                                    |   |

Surge a tela acima.

Clique na guia Compatibilidade (Compatibility).

![](_page_19_Picture_1.jpeg)

Marque a opção **Executar este programa como administrador** (Run this program as administrator). Clique no botão OK.

OBS: ao realizar este procedimento deve ser criado um novo atalho na área de trabalho, substituindo o atalho já existente.

#### Falha de Conexão

Em casos de erros como falha na conexão, é necessário sempre verificar os possíveis bloqueios de rede, como:

- Firewall Desativar ou incluir na lista de Exceções.
- Antivírus Desativar ou incluir na lista de Exceções o aplicativo Kairos Connect.
- Proxy Desativar o Proxy.

A falha de conexão também pode ser algum problema com o endereço IP ou cabeamento do relógio. Para verificar se há alguns destes problemas, aconselhamos sempre o teste de "ping":

"Ping xxx.xxx.xxx.xxx" (sendo "xxx.xxx.xxx" o endereço IP do relógio).

#### Serviço para após ser iniciado

Caso o serviço seja iniciado e pare na sequência, é gerado no Evento Viewer (Visualizador de Eventos) o erro abaixo:

Falha no compartilhamento de memória, tipo 0 Nome do Evento: PCA2 Resposta: Não disponível Id do arquivo CAB: 0 Assinatura do problema: P1: NotifyKairosConnect.exe P2: 4.5.5.0 P3: NotifyKairosConnect P4: NotifyKairosConnect P5: Ädz P6: 200 P7: -1 P8: P9: P10: 0000000000000073641 C:\sbf\Drive\_E\CEO\E-COMMERCE

Solução – instalar o componente do Windows Microsoft FrameWork 3.5.

![](_page_20_Picture_1.jpeg)

#### Instalação

Em caso de problemas com a instalação, será necessário verificar as permissões do usuário, tanto para instalação, quanto para download. Em alguns casos como no Windows 8, temos o "Filtro de SmartScreen" que bloqueia a execução da instalação. Neste caso, precisamos desativar este filtro ou permitir que o mesmo libere a instalação.

OBS1: a instalação deve ser feita como usuário com privilégios de Administrador.

OBS2: o usuário para poder iniciar, parar e reiniciar o serviço tem que ter permissão para realizar estas operações.

OBS3: No Windows 7, Windows 8 é necessário desativar o UAC (controle conta usuário) e reiniciar o computador para que sejam alteradas as permissões e o usuário consiga realizar as operações com o Serviço de comunicação.

| 🤽 Contas de Utilizador                                                                                                    |                                                                                                    |                                                       |  |  |  |
|----------------------------------------------------------------------------------------------------|----------------------------------------------------------------------------------------------------|-------------------------------------------------------|--|--|--|
| 🌀 🕞 🕫 🔹 Todos os Itens do Painel de Controlo 🗸 Contas de Utilizador 🔹 😨 Procurar no Painel de Controlo                                                                                                    |                                                                                                    |                                                       |  |  |  |
| Página Principal do Painel de<br>Controlo                                                                                                    | Efectuar alterações à sua conta de utilizador                                                                                                    | 0                                                     |  |  |  |
| Gerir credenciais<br>Criar um disco de reposição de<br>palavras-passe<br>Associar IDs onine<br>Configurar propriedades de perf1<br>de utilizador avançado<br>Alterar as minhas variáveis de<br>ambiente<br>Consulte também | Alterar Palavra-passe<br>Remover a palavra-passe<br>Alterar a magem<br>Materar o nome da conta<br>Alterar o tipo de conta do utilizador<br>Gerir outra conta<br>Alterar definições de Controlo de Conta do Utilizador                                                                                                    | Ponto<br>Administrador<br>Protegido por palavra-passe |  |  |  |
| Definições de Controlo de Con<br>Escolha quando<br>O Controlo de Con<br>computador.<br>Meis informacões s<br>Notificar-me se<br>— — —<br>— — —                                                                             | ata de Utilizador<br>pretende ser notificado de alterações ao seu computador<br>a de Utilizador ajuda a impedir que programas potencielmente nocivos faç<br>dere definições de Controlo de Conta de Utilizadoi<br>mpre<br>Nunca me notificar quando:<br>• Os programas tentam instalar software ou efectuar<br>alterações no meu computador<br>• Efectuo aberações nas definições do Windows | am alterações no                                      |  |  |  |

Não recomendado. Escolha esta opção apenas se necesstar de utilizar programas não certificados para o Windows 7 porque não suportam Controlo de Conta de utilizada.

Utilizador.

Iniciar – Painel de Controle – Contas do Usuário

Nunca me notificar

🏀 OK 🛛 🛛 Cancelar

![](_page_21_Picture_1.jpeg)

#### Envio de Comandos – Não são Processados

Em casos de envio de comandos que não estão sendo processados, deve-se verificar:

- O Número do Contribuinte cadastrado;
- Verificar se o comando Status está OK;

Verificar o motivo do Erro no Event Viewer. (Caso apresente falha na descrição do erro do arquivo Interop.zkemkeeper.DLL, deve instalar o software completamente e instalar novamente.

![](_page_22_Picture_1.jpeg)

Revisão - 03 - Dezembro de 2018.

Dimas de Melo Pimenta Sistemas de Ponto e Acesso Ltda. Av. Mofarrej, 840 - CEP 05311-000 - São Paulo - SP - BRASIL Fone: 55 11 3646-4000 www.dimep.com.br / dimep@dimep.com.br

Manual produzido por: Dimas de Melo Pimenta - Sistemas de Ponto e Acesso Ltda.

Imagens meramente ilustrativas.

As especificações aqui mencionadas têm caráter informativo e podem sofre alterações sem aviso prévio.

É proibida a reprodução total ou parcial, por qualquer meio, do conteúdo deste manual sem a autorização prévia por escrito da Dimas de Melo Pimenta - Sistemas de Ponto e Acesso Ltda. Todos os direitos reservados a Dimas de Melo Pimenta - Sistemas de Ponto e Acesso Ltda.